## Email Forwarding

Please note that email forwarding can be set up if you prefer to have your CSCC email forwarded to another address. If you choose to set up forwarding it is your responsibility to verify that it is working properly.

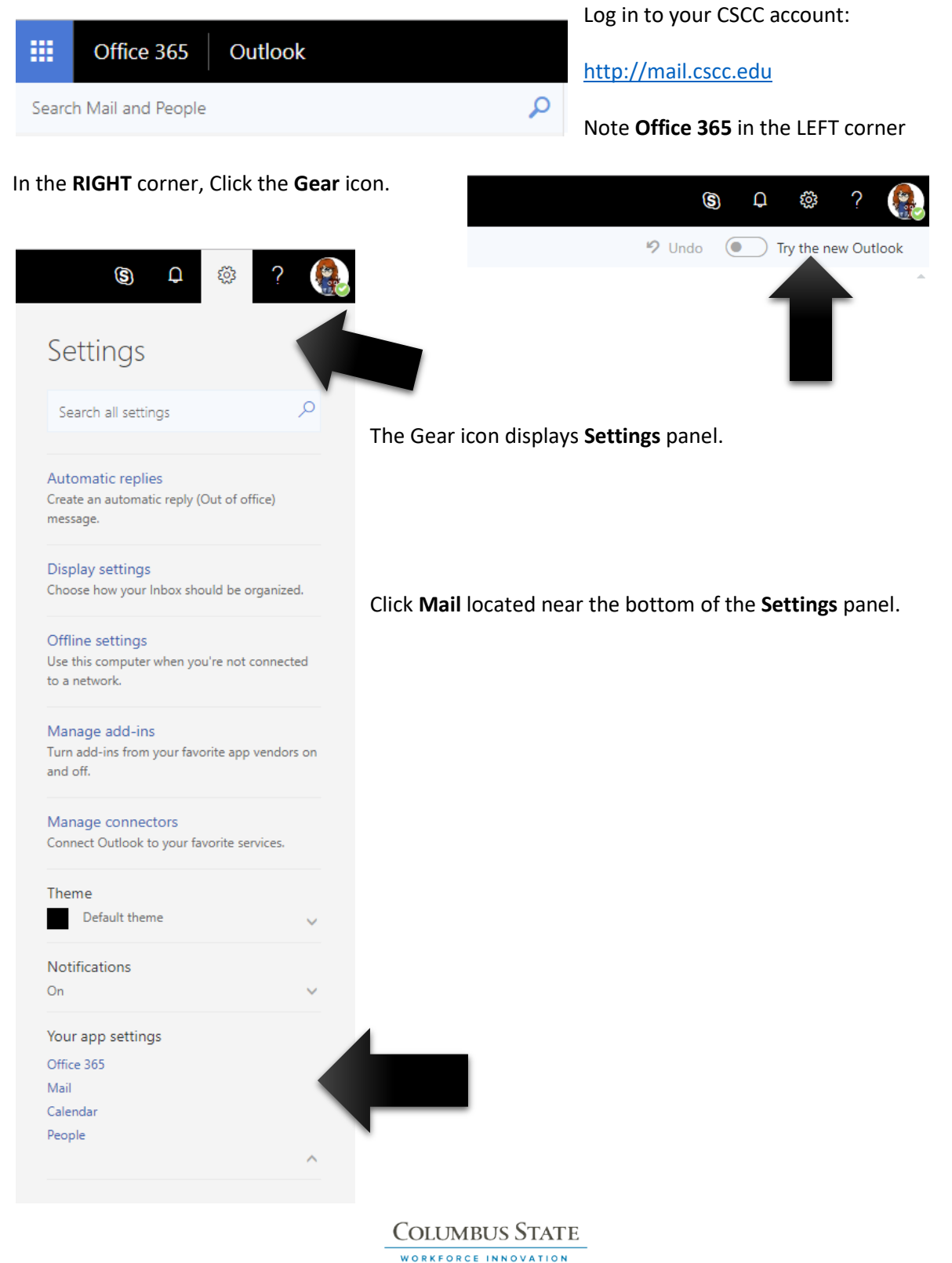

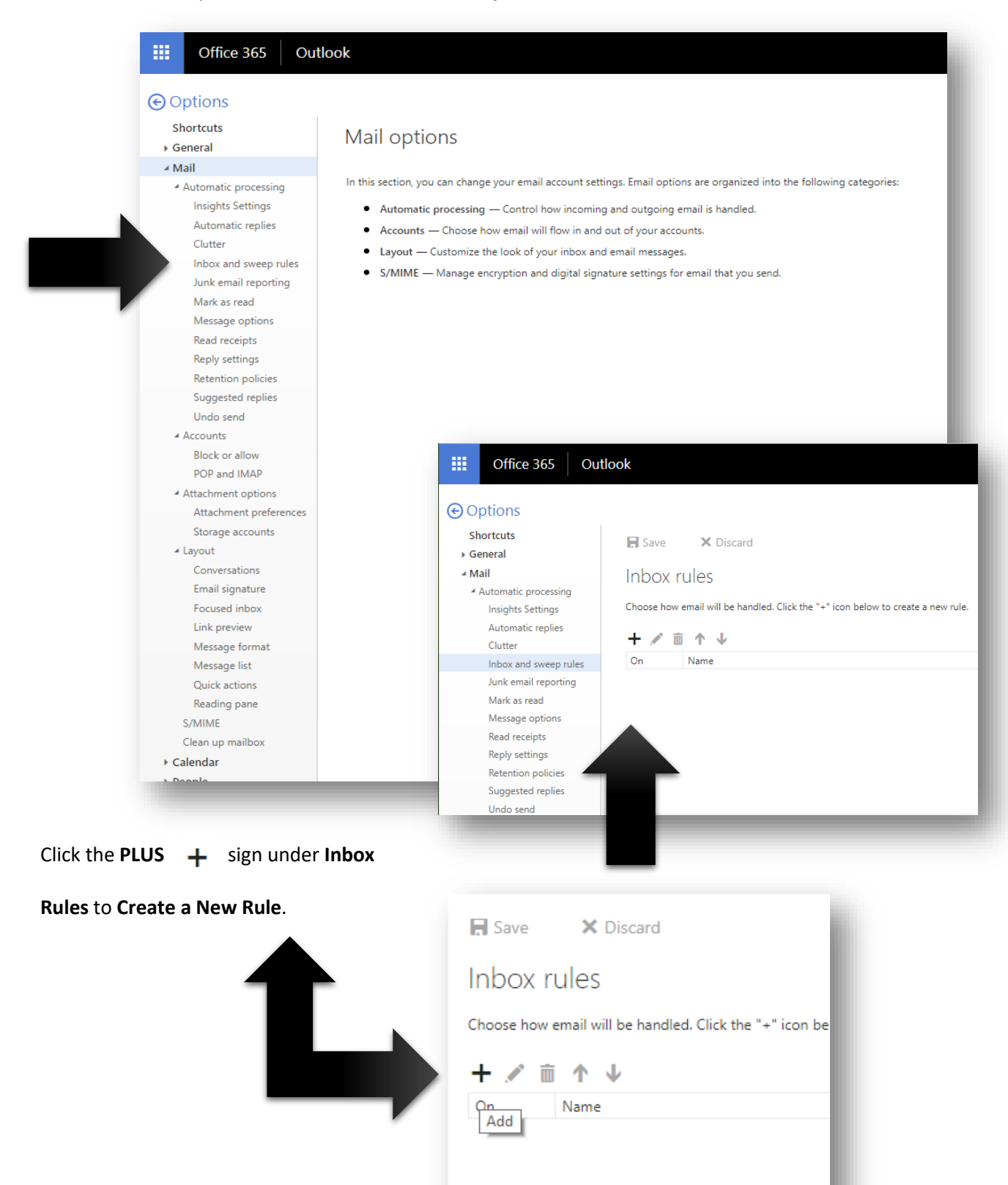

Review the Mail options and select Inbox and Sweep Rules.

| R OK X Cancel                 |        |                                         | In the <b>Name</b> field, type a name for the<br>Email Forwarding Rule. |
|-------------------------------|--------|-----------------------------------------|-------------------------------------------------------------------------|
| New inbox rule<br>Name        |        | 4                                       | For example: CSCC Email Forwarding                                      |
| CSCC Email Forwarding         |        |                                         | -                                                                       |
| When the message arrives, and | it mat | ches all of these conditions            | In the second field, select:                                            |
| [Apply to all messages]       |        |                                         | [Apply to all messages]                                                 |
| Add condition                 |        |                                         |                                                                         |
| Do all of the following       |        |                                         | In the third field, select:                                             |
| Select one                    |        | •                                       | Forward, redirect or send                                               |
| Select one                    |        |                                         |                                                                         |
| Move, copy, or delete         | >      |                                         | AND                                                                     |
| Pin the message               |        | tions                                   | Forward the message to                                                  |
| Mark the message              | >      |                                         |                                                                         |
| Forward, redirect, or send    | >      | Forward the message to                  |                                                                         |
|                               |        | Forward the message as an attachment to | •                                                                       |
|                               |        | Redirect the message to                 |                                                                         |
|                               |        | Send a text message to                  |                                                                         |
|                               |        |                                         |                                                                         |
| ✓ Save 🗙 Car                  | ncel   | Next                                    | to Forward the Message to                                               |
| Forward the message to        | о у    | ourpreferredemail@work.com              | the email address you check most frequently.                            |
| -                             |        |                                         |                                                                         |
| L                             |        |                                         |                                                                         |
| <b>н</b> ок ×                 | Car    | After you've typed in a                 | nd email address, remember to click <b>OK</b> .                         |
| N. Laure San La               |        |                                         |                                                                         |
| inew inbo                     | хr     | ule                                     |                                                                         |